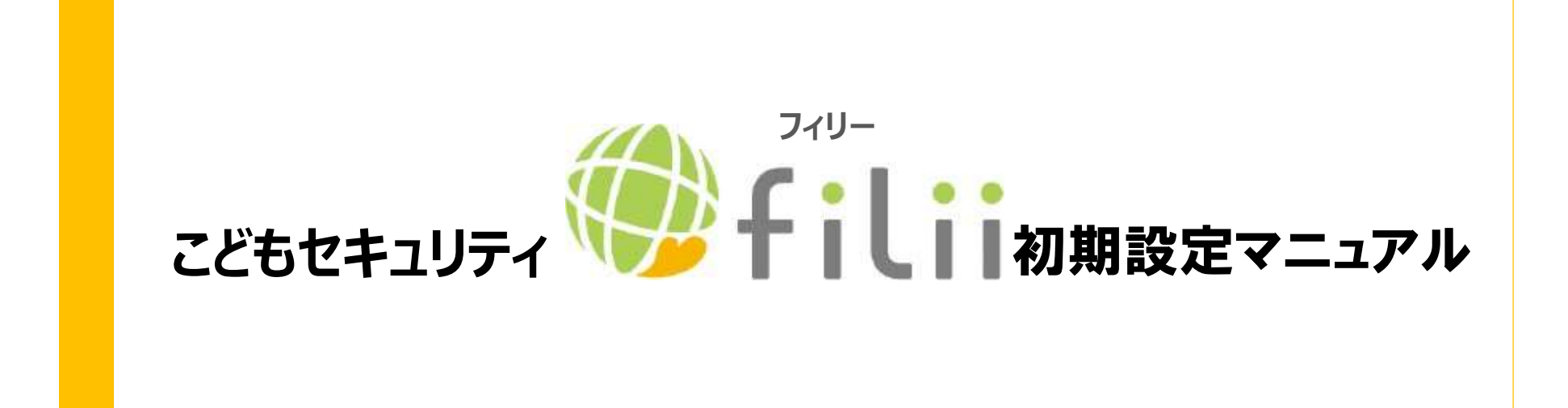

202002ver1.0

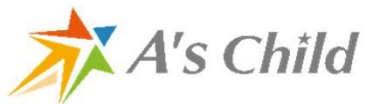

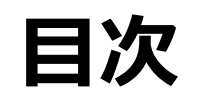

- ペアレンタル設定の流れ
   ペアレンタル設定・登録フロー
   Twitter分析フロー
   登録済みの子供削除フロー
- 5. Filii Liteからの移行フロー

- •••P2
- •••P3~P7
- •••P8~10
- •••P11
- ···P12~P14

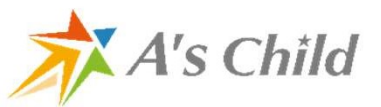

# 1.ペアレンタル設定の流れ

### お子様の登録と同時に保護者様を登録して分析開始

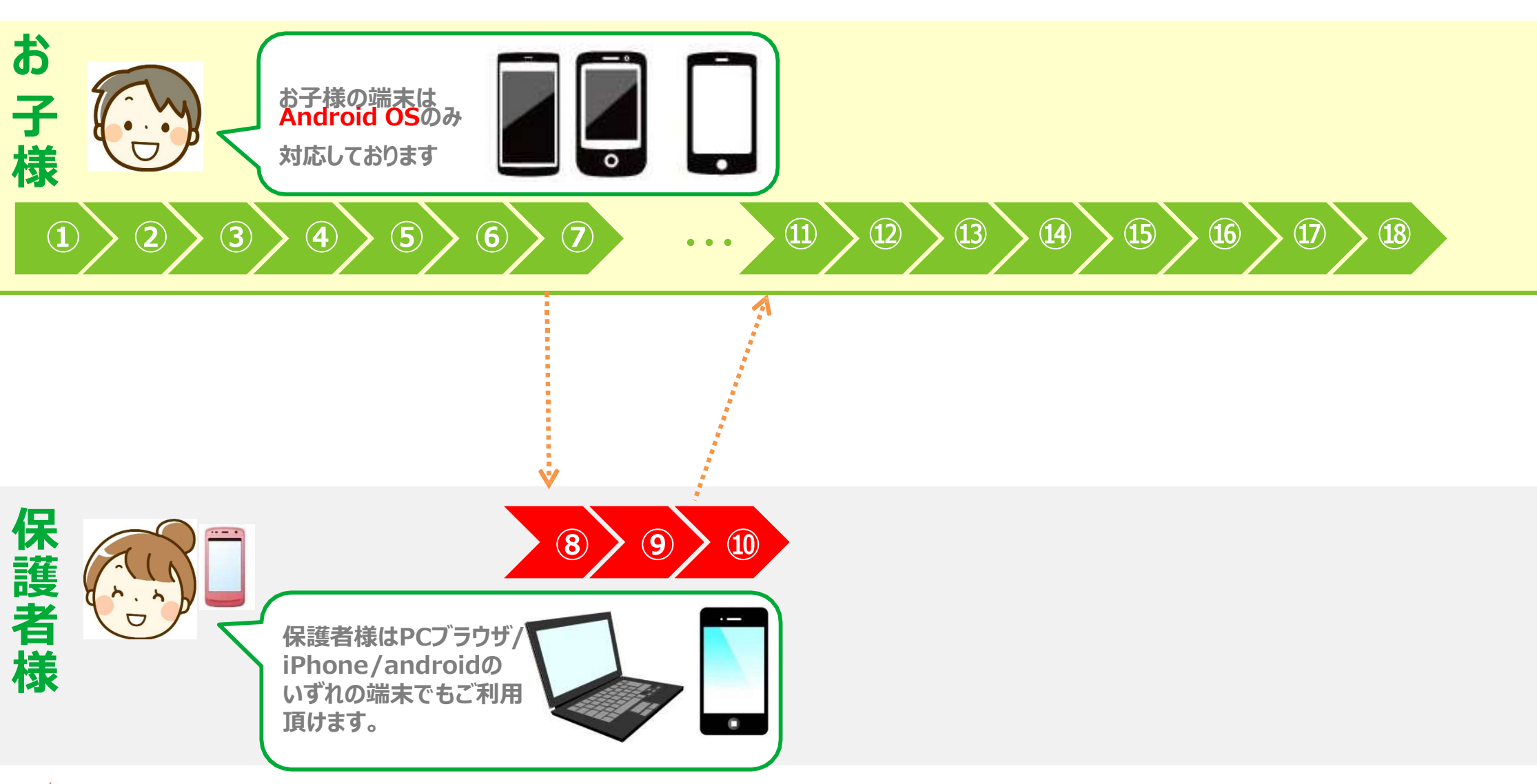

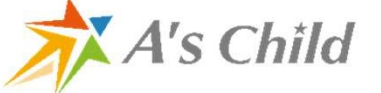

### 2. ペアレンタル設定フロー(1)

#### ※端末により画面表示が異なる場合がございます。

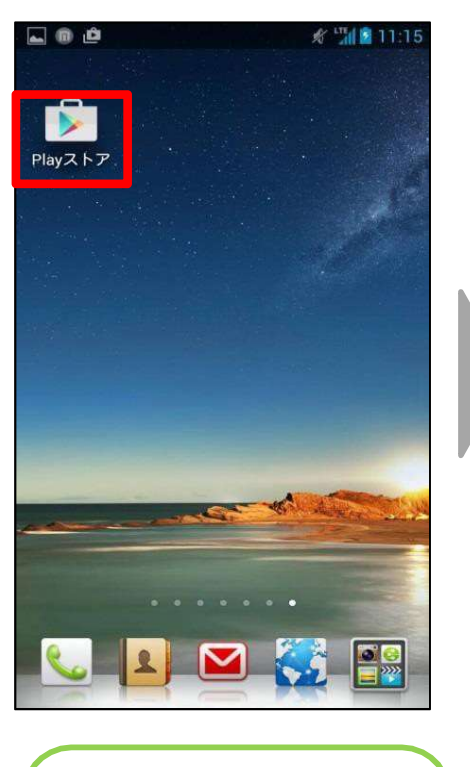

①Playストアを選択します。

🔀 A's Child

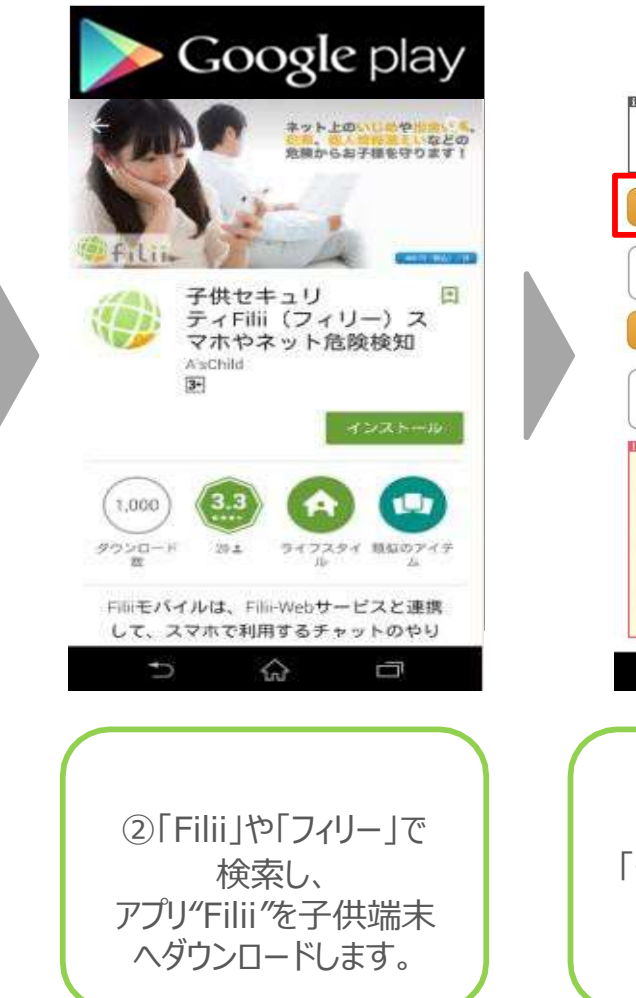

3

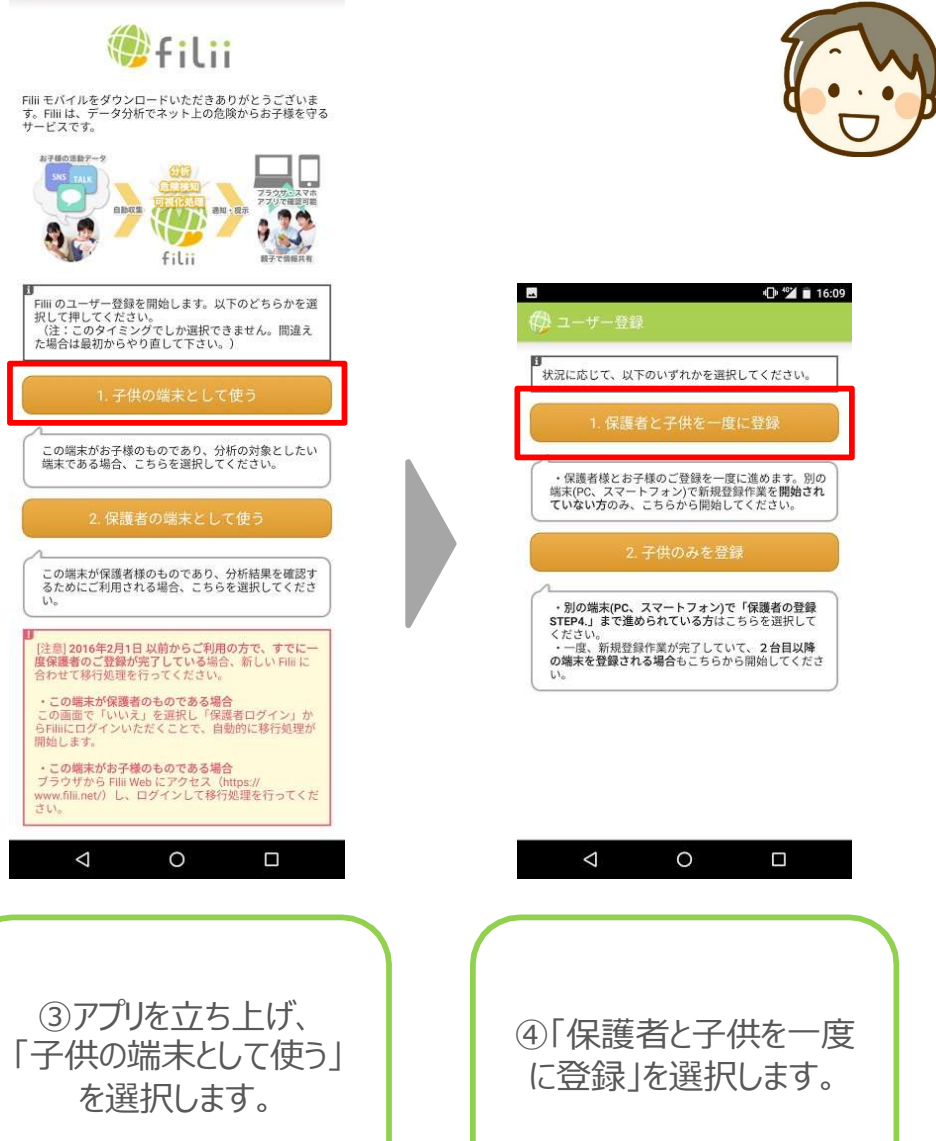

16:09

### 2. ペアレンタル設定フロー(2)

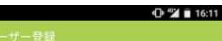

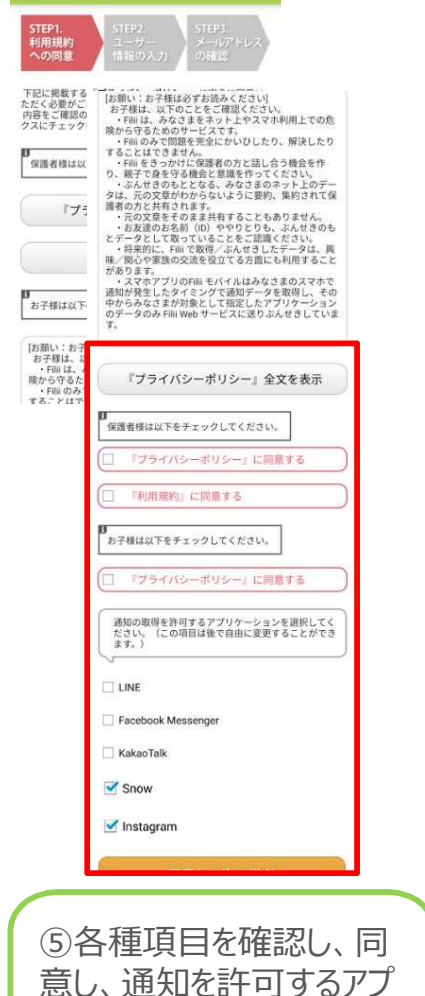

リを選択し、「次へ進む」を

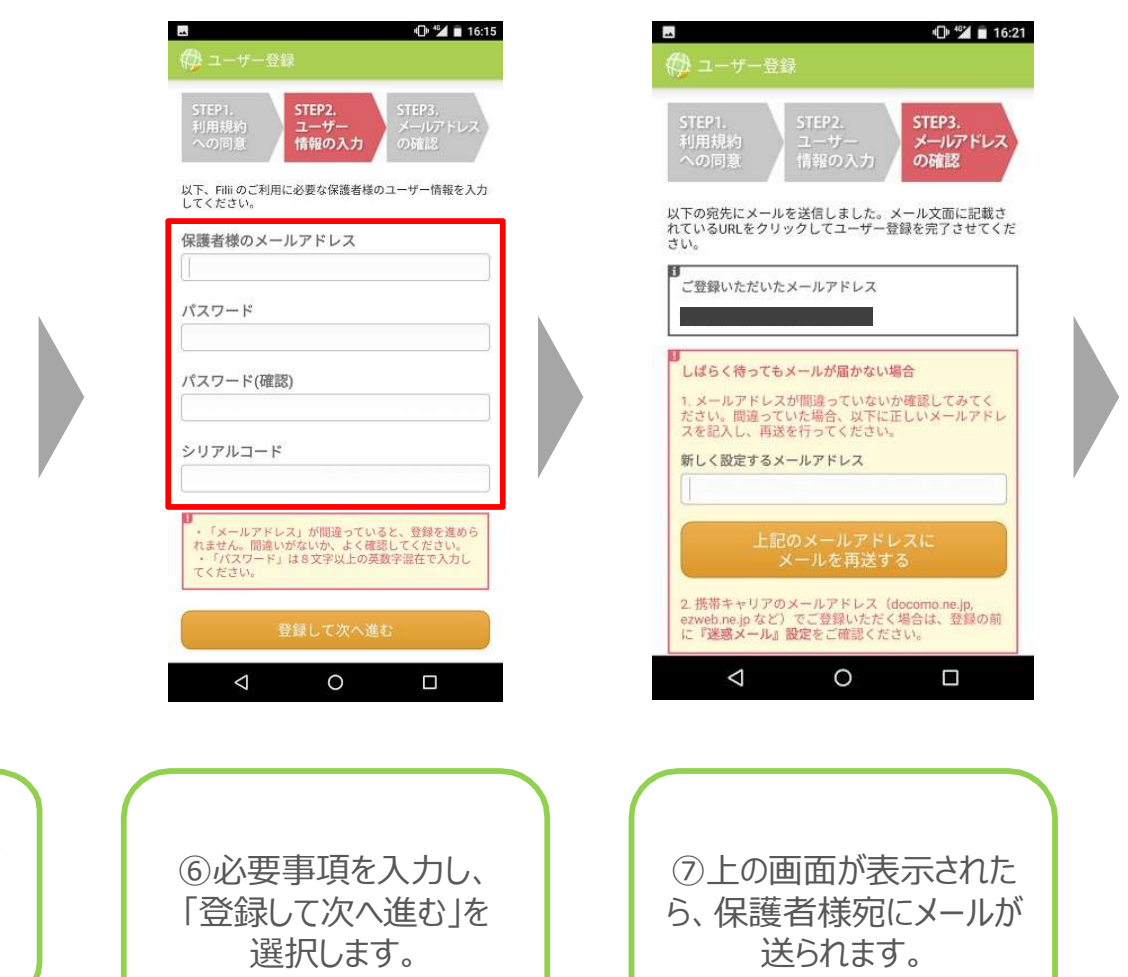

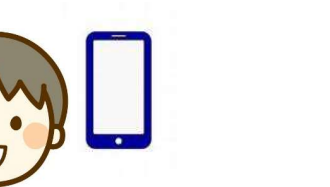

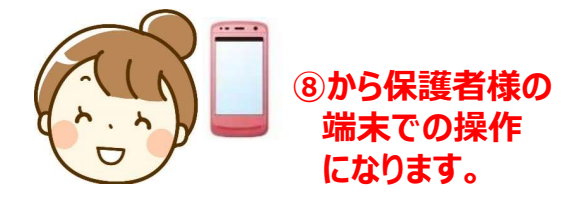

16:21

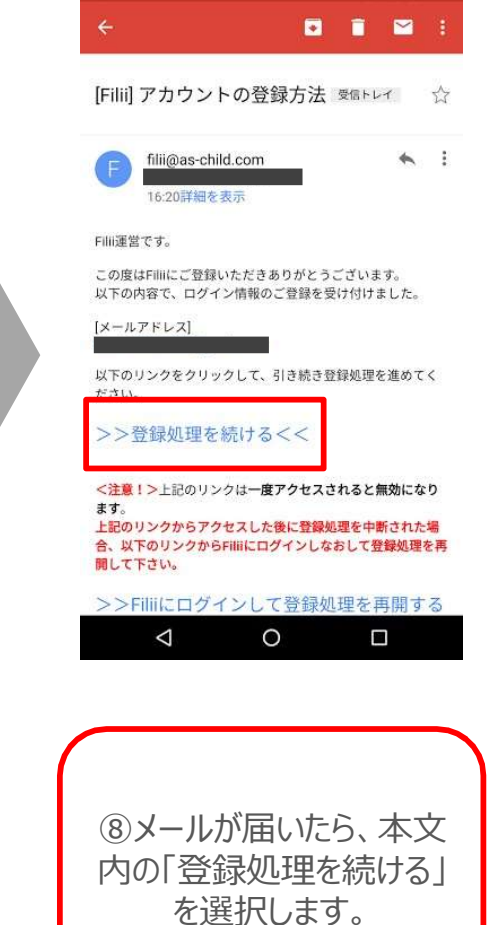

選択します。

### 2.ペアレンタル設定フロー(3)

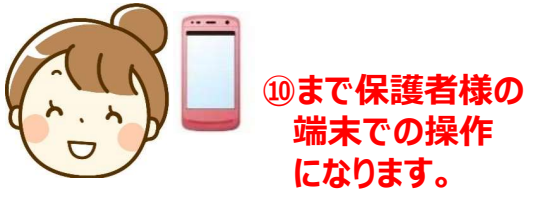

|                    | ·D· 🞾 💼 1 |
|--------------------|-----------|
| ←                  |           |
| <pre> filii </pre> |           |

↑ログイン> 登録確認メールの再送

登録確認メールの確認

| ✓メールア<br>ください | ドレスを確認するためにバスワードを入力して |   |
|---------------|-----------------------|---|
| パスワード         |                       |   |
|               |                       | ] |
|               | 確認処理を続行する             |   |
|               |                       |   |

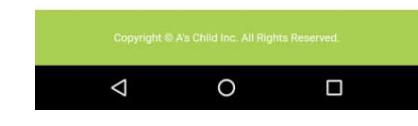

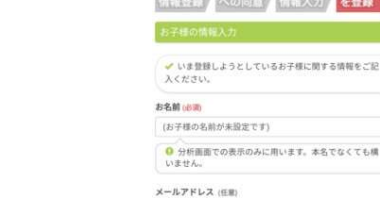

 デル・ドレス (12年)
 引: sample@sample.com
 Twitterアカウントの登録案内メールの送信先となります。 Twitterの分析をご利用の場合のみご記入ください。

メールアドレスの確認が充了しました ユーザー登録

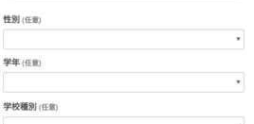

0 🗸 🖬 17:1

 マ区 - 都道府県(1年)
 学区 - 市区町村(1日)
 ○ ご入力いただくと、より詳細なアドバイスがご提供で きるようになります。

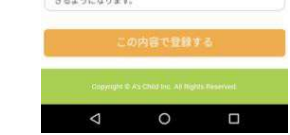

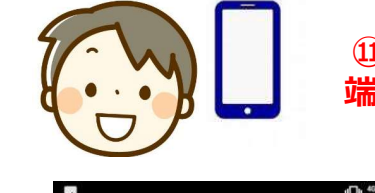

⑪からお子様の 端末へ戻ります。

#### - - ● 🕍 🖬 16:26 - ● 子供ユーザーの登録 STEP3

この端末が保護者のアカウントによって認証されました!

最後に「通知へのアクセス」の設定画面で「Filitモバイ ル」を選択し「OFF(チェックなし)」から「ON(チェックあ り)」に切り替えてください。(通知へのアクセスがOFFの ままだと、他のチャットアプリからの通知を取得すること ができません。)

|                  | 通知へのアクセス                 |         |
|------------------|--------------------------|---------|
|                  |                          |         |
|                  | FILIEISTA S              |         |
| 「通               | 知へのアクセス」設定               | 画面へ     |
| これで全ての<br>録作業を完了 | 登録作業は完了です。下のボ<br>してください。 | タンを押して登 |
|                  | 登録作業を完了する                |         |
|                  |                          |         |
| 4                | 0                        | Π       |

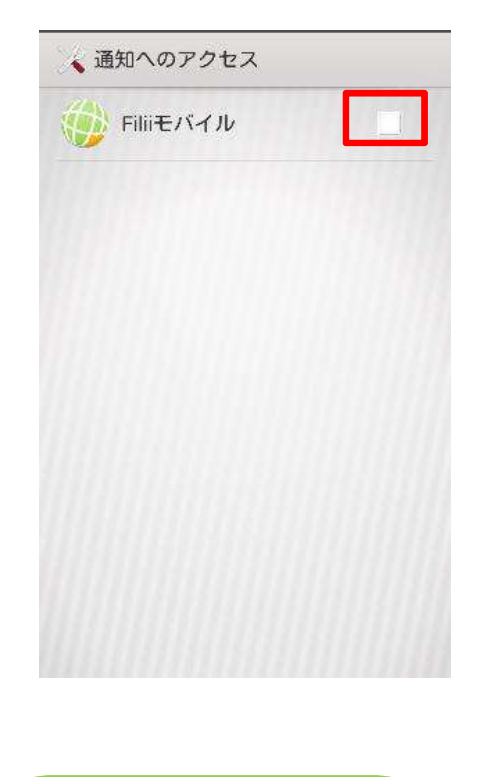

⑨設定フロー⑥で設定したパスワードを入力し、
 「確認処理を続行する」を選択します。
 ※ここから⑪の作業が開始できます。

⑩各項目にお子様の情報を入力し、「この内容で登録する」を選択します。
 ※保護者様の設定はここで終わりです。

⑪「通知へのアクセス設定 画面へ」を選択します。 <sup>⑫</sup>Filiiモバイルを選択して、 通知アクセスをONに します。

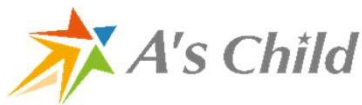

5

### 2. ペアレンタル設定フロー(4)

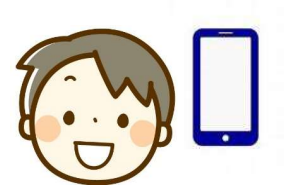

🕩 🖆 🖬 16:28

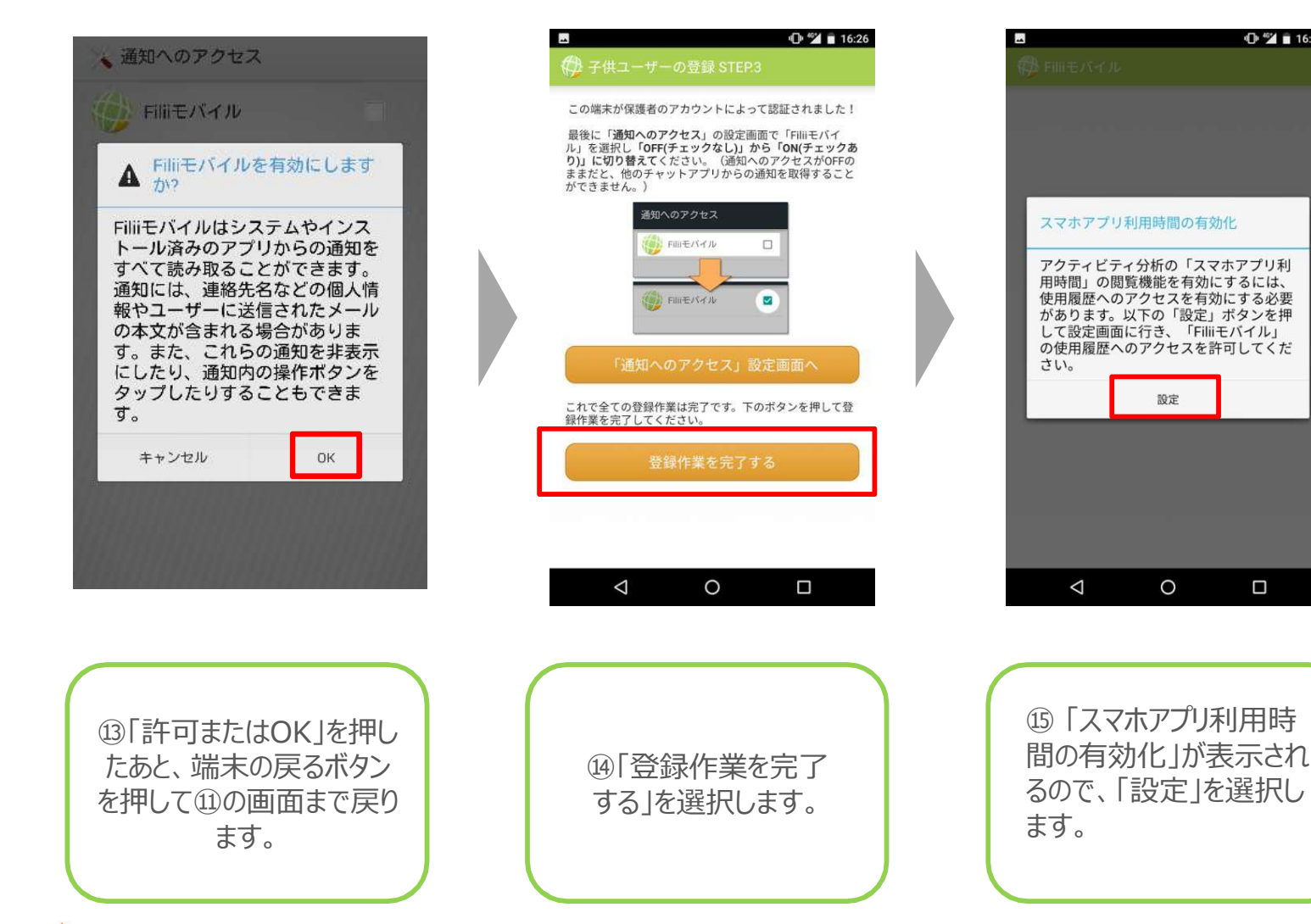

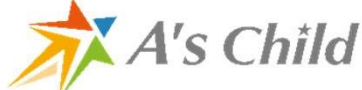

### 2. ペアレンタル設定フロー(5)

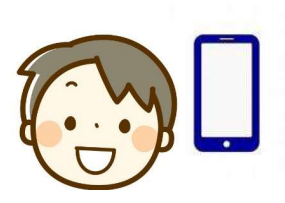

Ø

Instagram

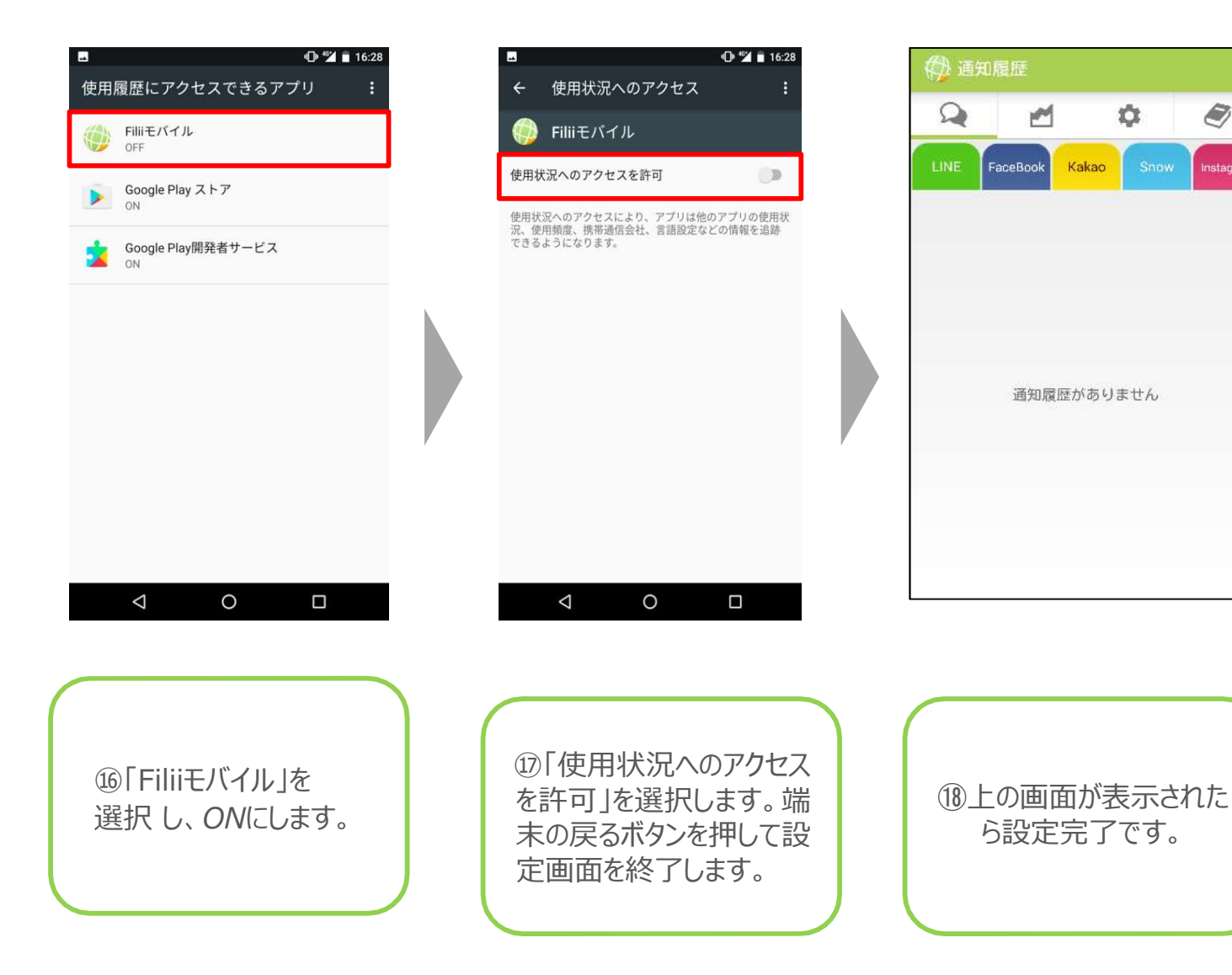

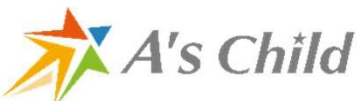

### 3. Twitter分析登録フロー①

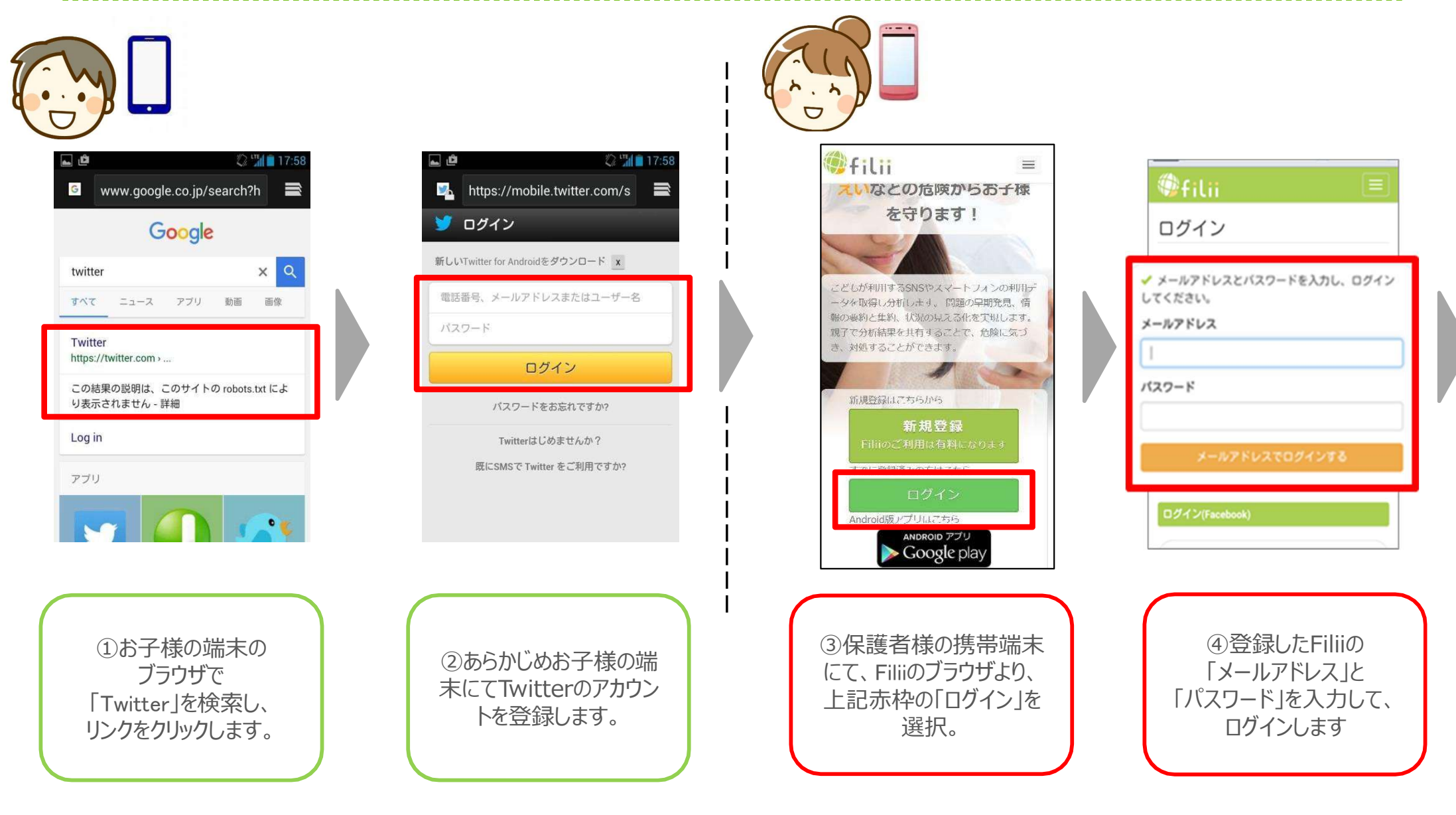

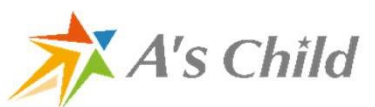

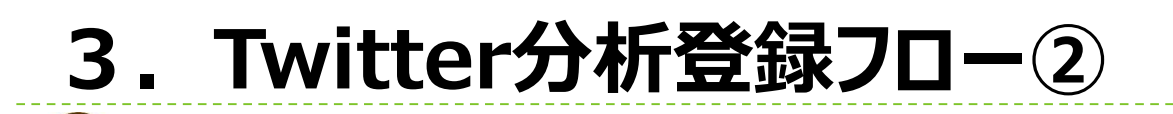

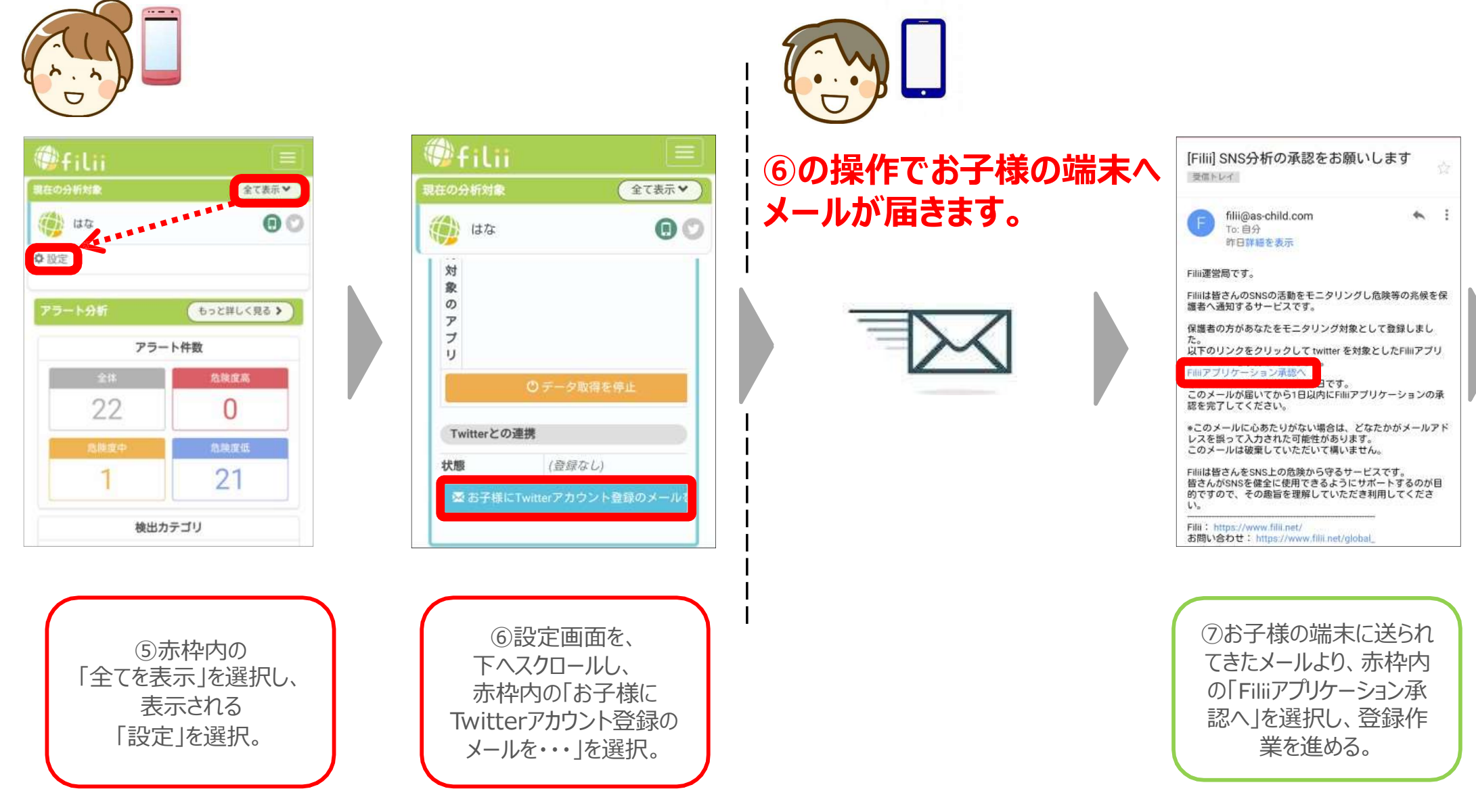

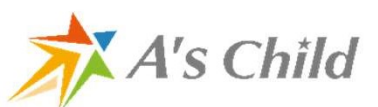

### 3. Twitter分析登録フロー③

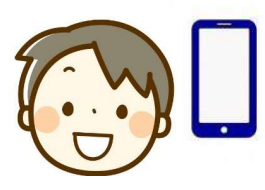

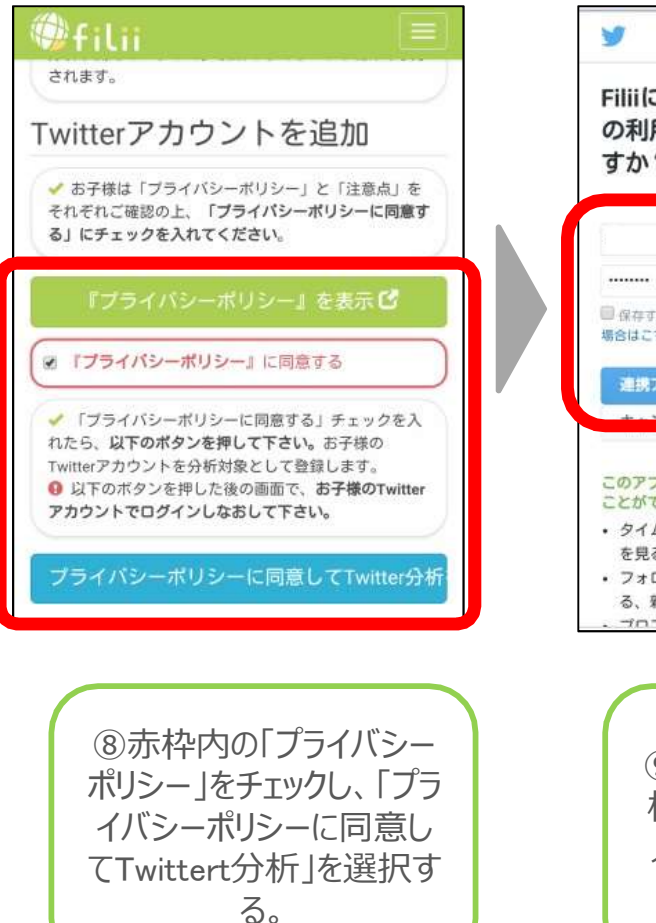

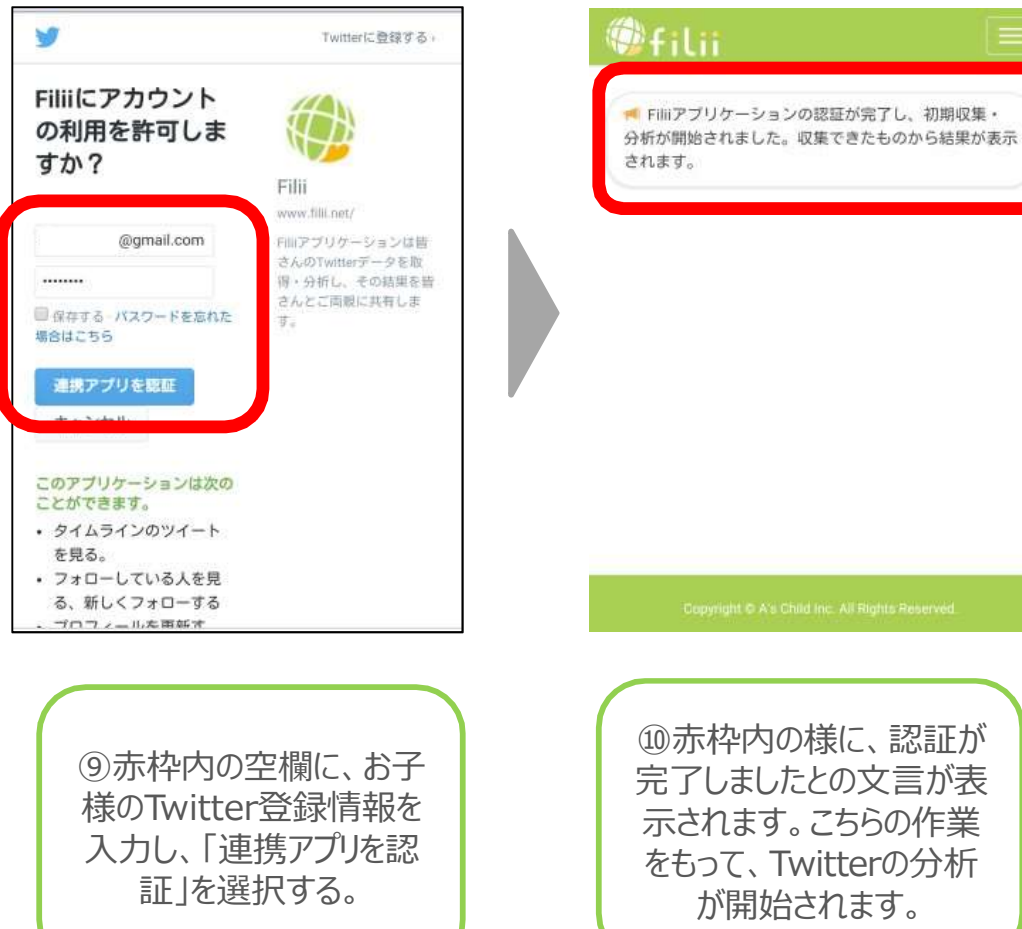

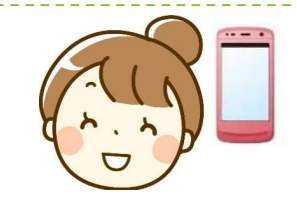

| filii                        |                                          |  |
|------------------------------|------------------------------------------|--|
| 現在の分析対象                      | 全て表示♥                                    |  |
| ta da                        |                                          |  |
| プリ                           |                                          |  |
|                              | ◎ データ取得を停止                               |  |
| Twitterとの                    | 連携 × 紐付けを解除                              |  |
| アカウ<br>名                     |                                          |  |
| データ取得<br>状態                  | 定期的にデータ取得中                               |  |
| データ最終<br>取得日時                | 2016/02/05 11:43                         |  |
|                              | 🖰 データ取得を停止                               |  |
| ①保護<br>で設<br>Twitter<br>の様に、 | 者様の管理画面<br>定画面にて、<br>の箇所が赤枠内<br>「定期的にデータ |  |
| で41/774<br>ば、                | で取得中」との記載がめれば、設定完了。                      |  |

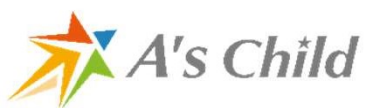

### 3. 登録済みの子供削除フロー

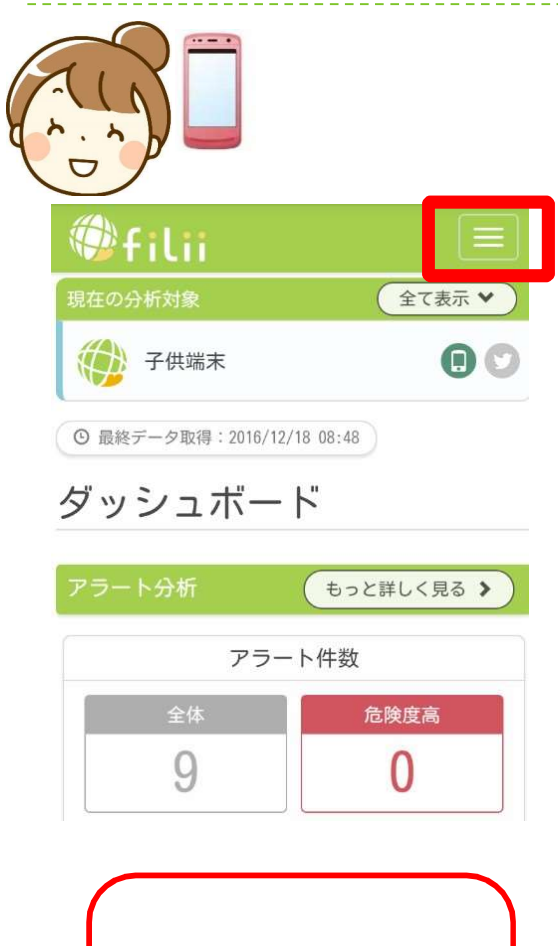

 1)親端末のトップ画面に 表示されている右端を 選択する

| 🗇 filii 📃 🗌        |  |
|--------------------|--|
|                    |  |
| 分析▼                |  |
| お知らせ <sup>99</sup> |  |
| その他 <del>-</del>   |  |
| 設定                 |  |
| ヘルプ ログアウト          |  |
| プライバシーポリシー         |  |
| 利用規約               |  |
| 特定問取り広に基プト表示       |  |
| ②その他の中の設定を<br>選択する |  |

| <pre> filii </pre>                                       |                       |
|----------------------------------------------------------|-----------------------|
| 現在の分析対象                                                  | 全て表示 🗸                |
| 子供端末                                                     | 00                    |
| ◎ 最終データ取得:2016/12/18 08:                                 | :48                   |
| 設定                                                       |                       |
| 子供一覧(1台/最大3台                                             | )                     |
| 子供端末                                                     | × 削除                  |
| お子様の情報                                                   | ✔ 編集                  |
| 項日名                                                      | 内容                    |
| <ul><li>③現在分析され、</li><li>供が表示されて、</li><li>を選択す</li></ul> | れている子<br>るので削除<br>「る。 |

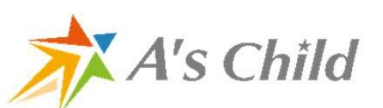

# Filii Liteからの移行手順

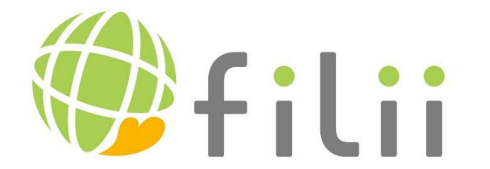

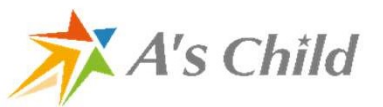

移行手順①~④

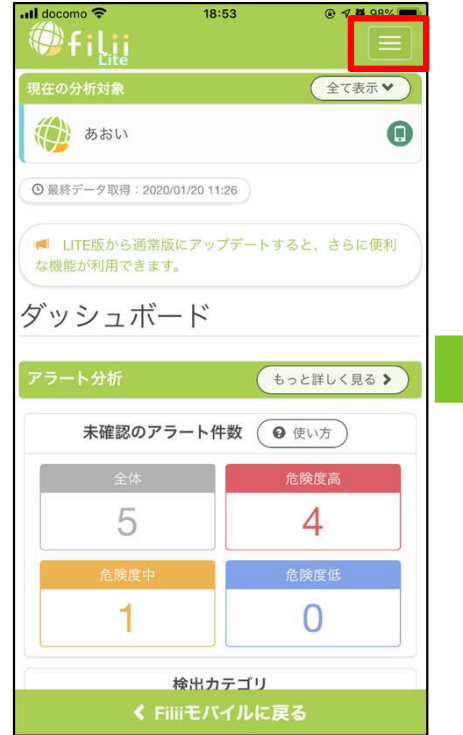

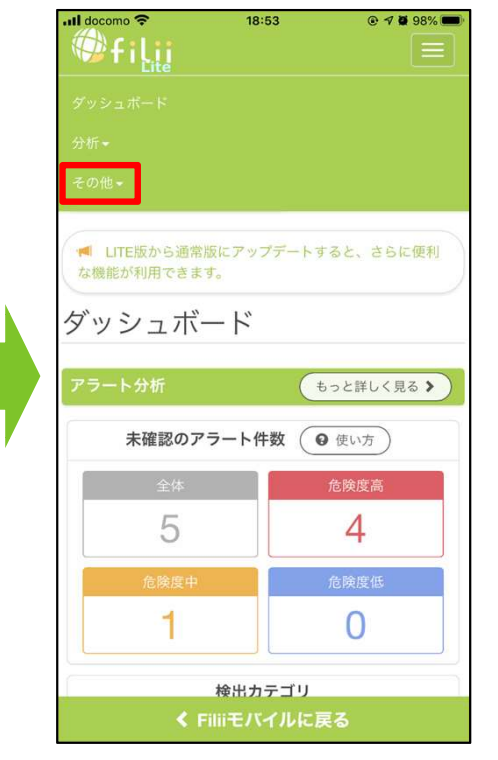

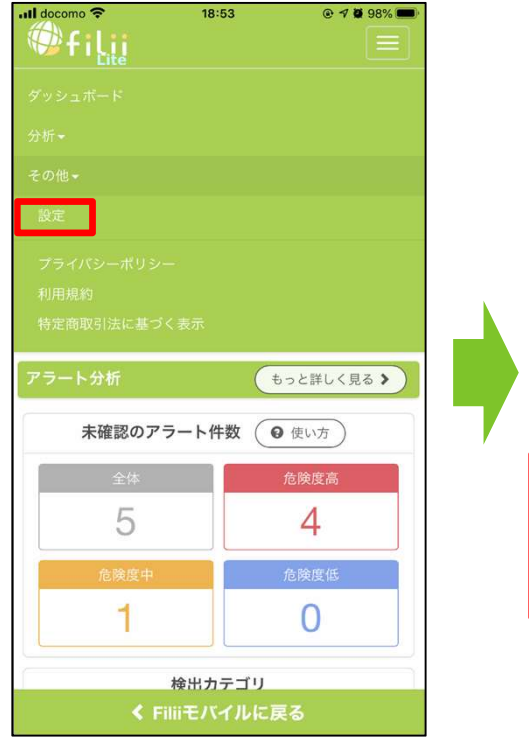

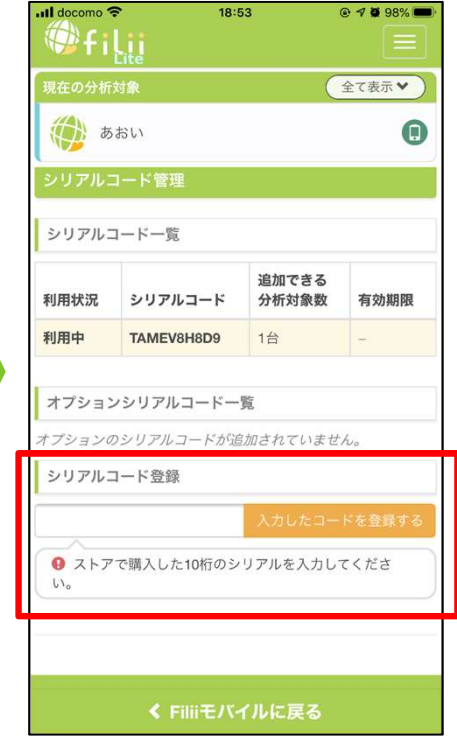

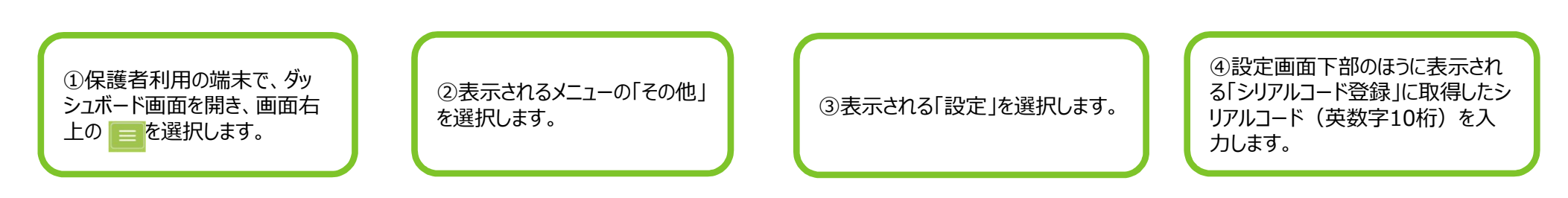

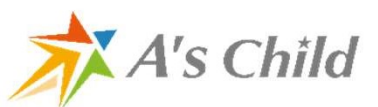

移行手順(5~8)

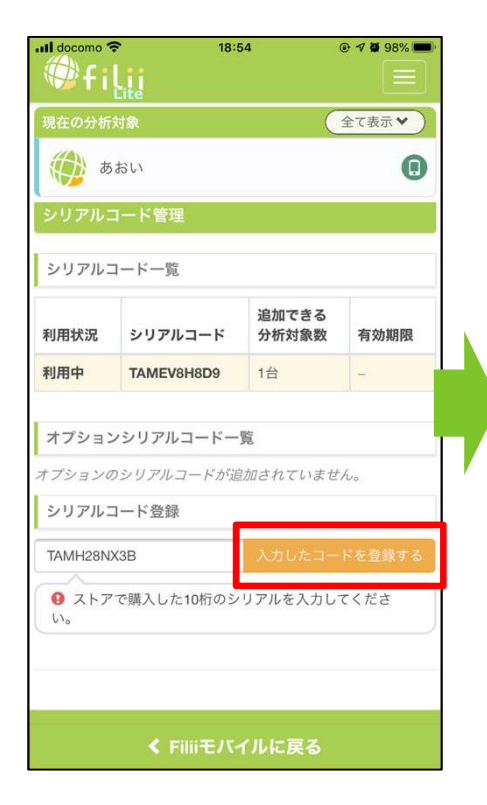

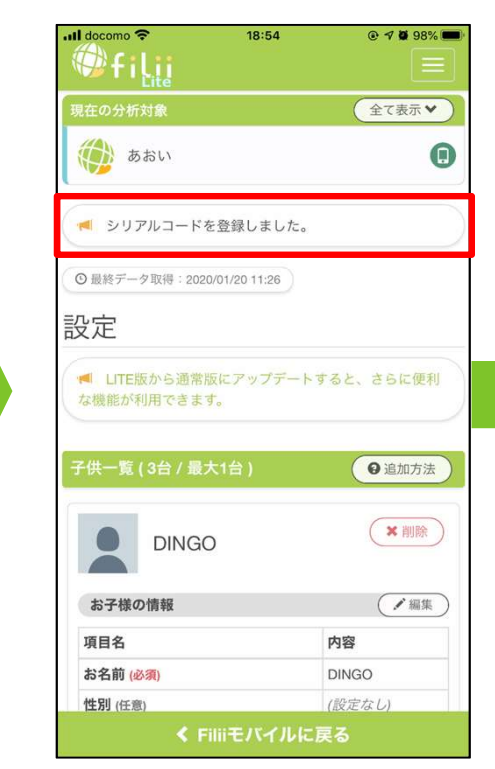

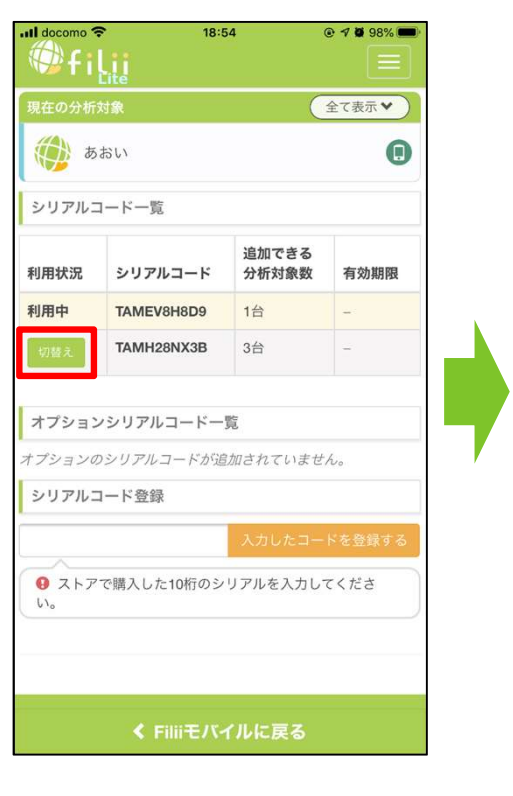

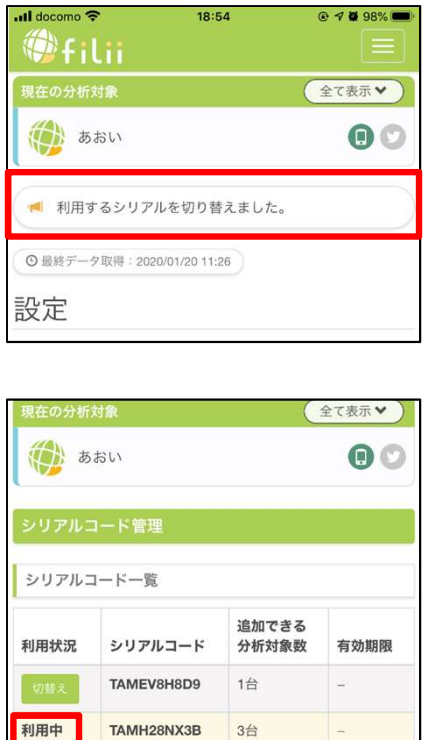

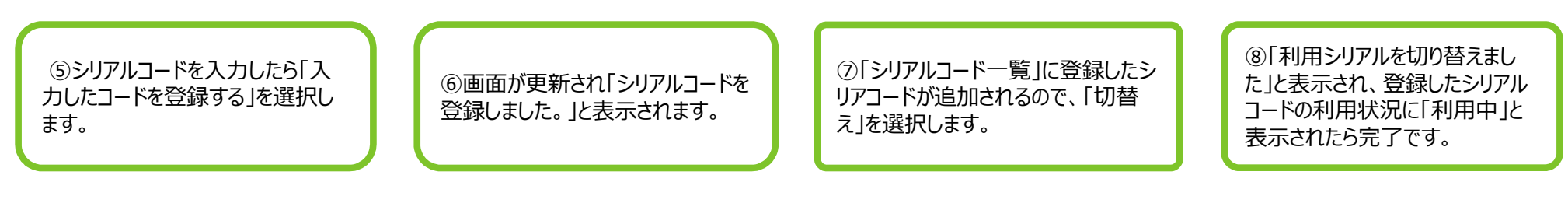

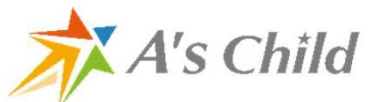

# 保護者さま専用アプリ

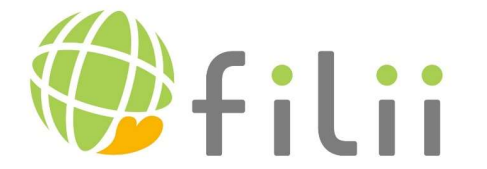

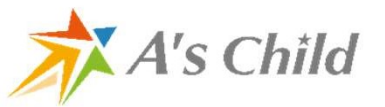

### 保護者さま専用アプリ

#### FiliiのHPからご利用いただけますが、保護者さま専用アプリもございます。

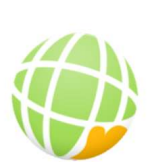

子供セキュリティFilii(フィ リー)スマホやネット危険検知 A'sChild ライフスタイル \*\*\*\* 41 =

0

7

不当な要求(2)

未成年就止行 為(0)

違法行為(0) · (0)

出会い系(0)

L19/500 (0)

B 98.22 (0)

■ 悪力(1)

このアプリはお使いのすべてのデバイスに対応しています。

 ほしいものリストに追加
 Q 2 2 4 8 9 1 \$ Ø カテゴリ名(件数) アラート件数 第日(5)

1

4

カテゴリタ(作数)

 BO (5) ■ 不当な要求(7

【Androidアプリ】

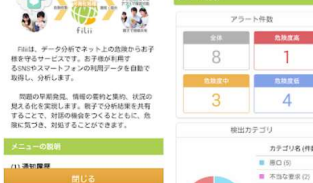

Google PlayからDL後に、 「保護者の端末として使う」 を選択してください。

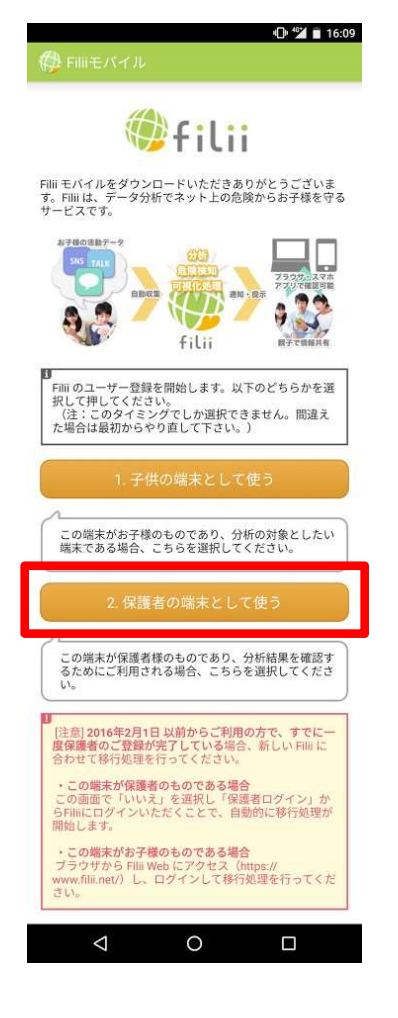

#### 【iOSアプリ】 AppStoreから

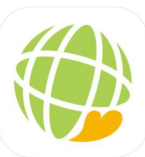

子供セキュリティFilii(フィリー)スマホやネット危険検知 😁 A's Child Inc ★★★★★ 1.0.5件の評価 40193

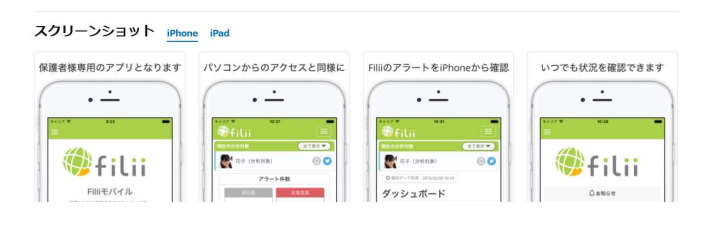

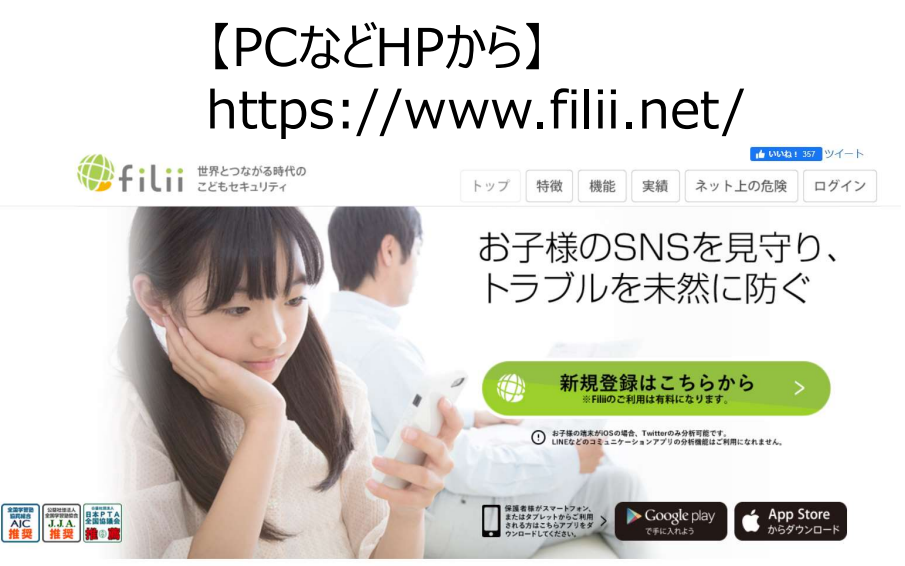

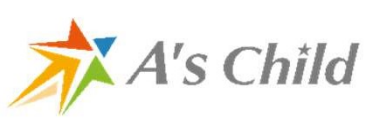

## 保護者端末インストール・ログイン(Androidの場合)

#### ※保護者はアプリをインストールしなくても、

FiliiのWebサイト(<u>https://www.filii.net/</u>)からログインして利用することもできます。

#### Androidの場合

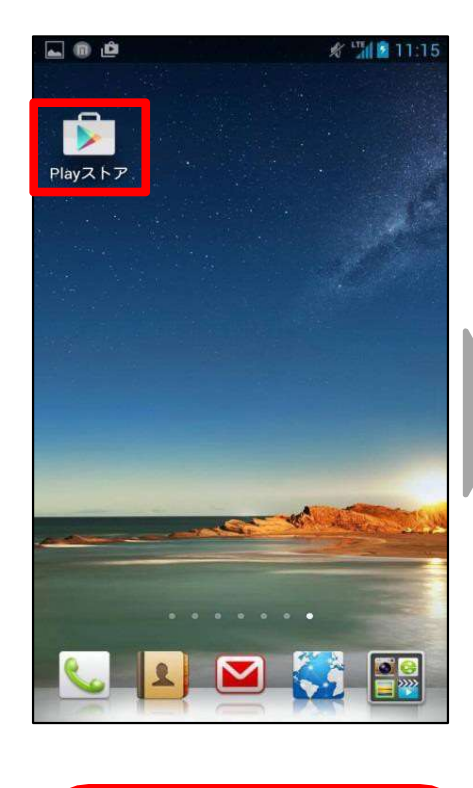

① Playストアを選択します。

CIIIU

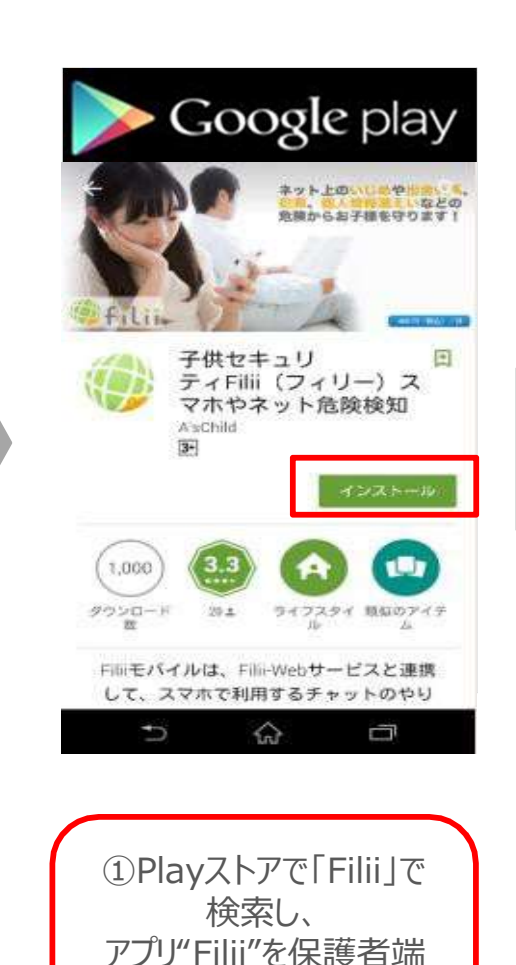

末ヘダウンロードします。

#### filii Filli モバイルをダウンロードいただきありがとうご ざいます。Filliは、データ分析でネット上の危険か らお子様を守るサービスです。 filii , Filii のユーザー登録を開始します。以下のどち らかを選択して押してください。 (注:このタイミングでしか選択できません。 間違えた場合は最初からやり直して下さい。) この端末がお子様のものであり、分析の対象 としたい端末である場合、こちらを選択して ください。 この端末が保護者様のものであり、分析結果 を確認するためにご利用される場合、こちら を選択してください。 [注意] 2016年2月1日 以前からご利用の方で、 すでに一度保護者のご登録が完了している場 合、新しい Filli に合わせて移行処理を行ってく ださい。 ・この端末が保護者のものである場合 この画面で「いいえ」を選択し「保護者ログイ ン」からFilliにログインいただくことで、自動 的に移行処理が開始します。

0

③アプリを起動し

「保護者の端末として使う」

ボタンを

選択します。

 $\triangleleft$ 

17

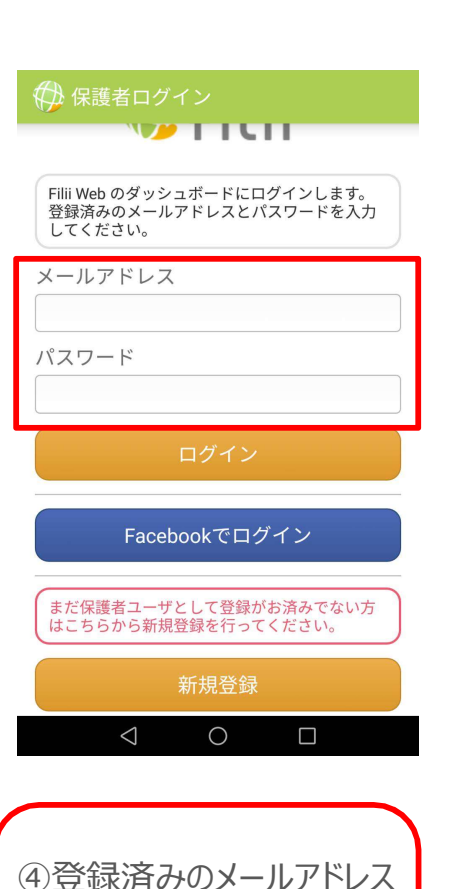

とパスワードを入力して

ログインします。

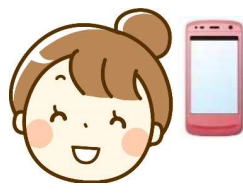

## 保護者端末インストール・ログイン(iPhoneの場合)

#### ※保護者はアプリをインストールしなくても、

FiliiのWebサイト(<u>https://www.filii.net/</u>)からログインして利用することもできます。

#### iPhoneの場合

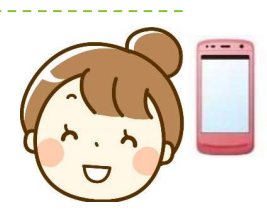

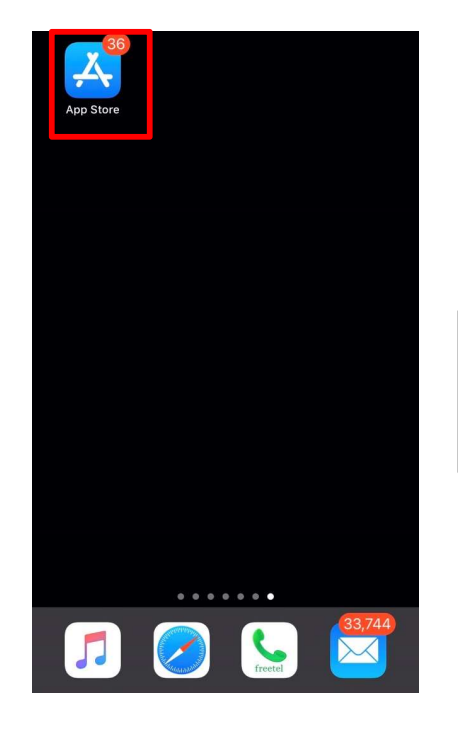

①AppStoreを選択します。

A's Child

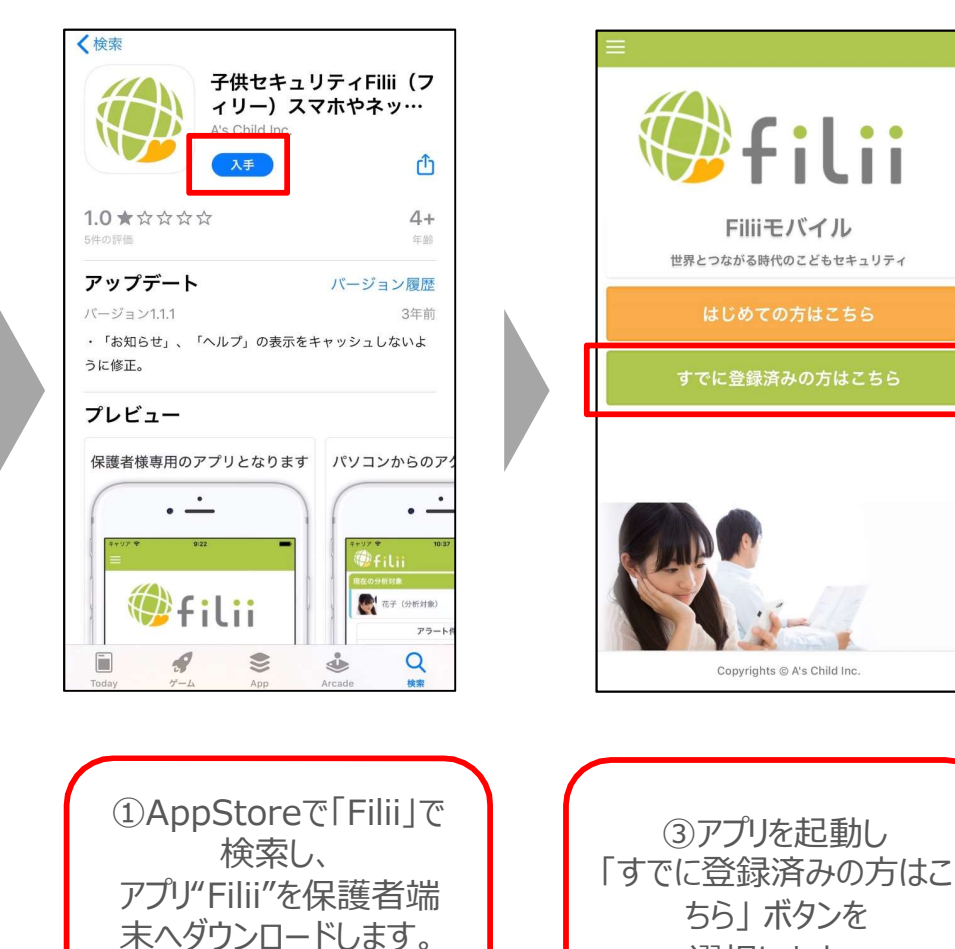

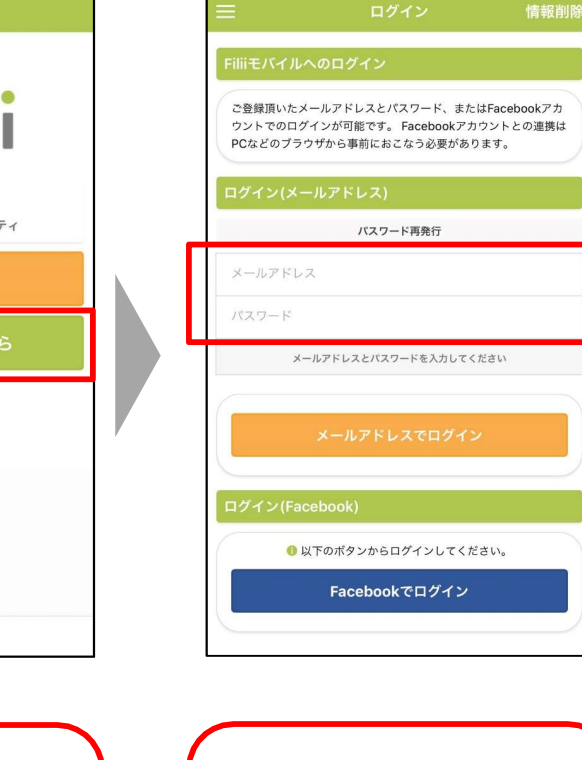

④登録済みのメールアドレス とパスワードを入力して ログインします。

選択します。

# その他お問い合わせ

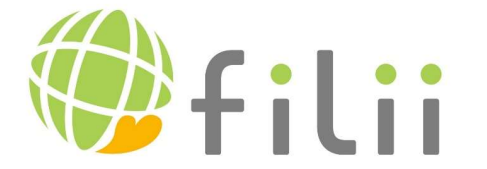

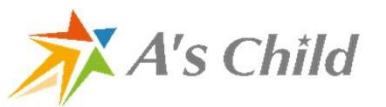

### Filiiのホームページと問い合わせ先など

● Filiiのホームページ

### https://www.filii.net/

●操作方法などのお問い合わせは管理サイトにログインしてから下記から

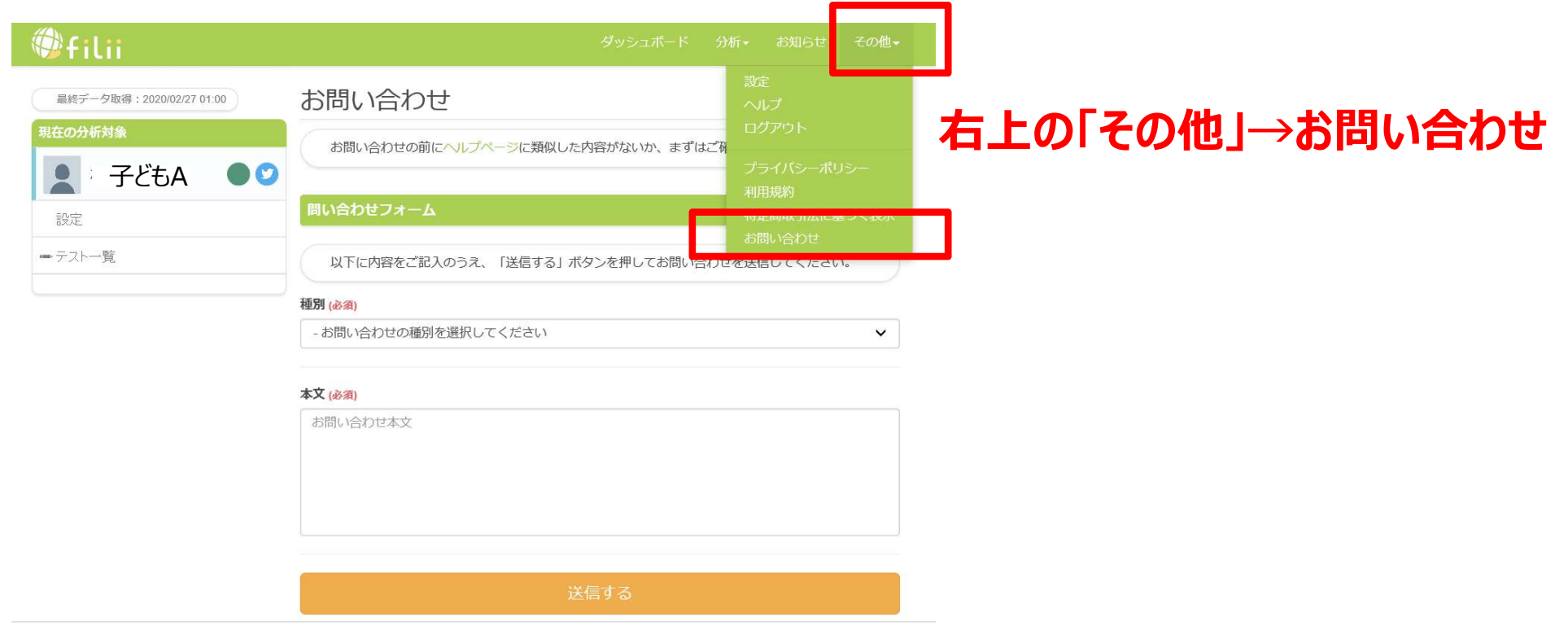

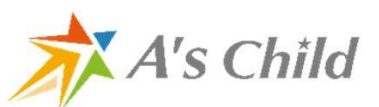

### 【参考】通知が来ない場合などの保護者へのお知らせメール

|   | No 条件                                                       | タイトル                             |                                                                                                    |
|---|-------------------------------------------------------------|----------------------------------|----------------------------------------------------------------------------------------------------|
| 1 | し 過去3日間のIINE通知がすべて[IINE」の場「                                 | Filiil お子様の端末の                   | <u>Numerational and a second second s</u> |
| - |                                                             | 「IIII」の」なり畑木の<br>INIEIU字をご研究ノださい |                                                                                                    |
|   | 古に通知(LINE内設定の「メッセーン内容表)<br>示」がOFF)                          |                                  | Filiiのご利用誠にありがとうございます。                                                                                                    |
|   |                                                             |                                  | 3 日間以上、分析対象(れおたー)からのLINE通知がすべて「LINE」という名前での通知となっています。<br>この状況から、LINE側の設定で「メッセージ内容表示」がOFFとなっていることが推察されます。                                                                                                    |
|   |                                                             |                                  | Filiiにて分析を行うためには、<br>LINEで「メッセージ内容表示」をONに設定いただく必要がございます。                                                                                                    |
|   |                                                             |                                  | ▼LINE側の設定に関して<br>お子様のスマートフォンにて、アプリの設定の確認をお願い致します。<br>・「設定>通知設定」がONになっていることを確認してください。                                                                                                    |
|   |                                                             |                                  | さらに、通知設定の詳細にて、<br>・[設定]→[通知設定]→[メッセージ内容表示]をON<br>に設定ください。                                                                                                    |
|   |                                                             |                                  | お子様のスマートフォンを再設定後に、タイミングによって再度このメールが送信される可能性があります。                                                                                                    |
| 2 | 2 Filiiアプリから1週間データ連携がない場合 [                                 | [Filii] お子様の端末をご確<br>認ください       | Filii運営です。                                                                                                    |
|   |                                                             |                                  | Filiiのご利用誠にありがとうございます。                                                                                                    |
|   |                                                             |                                  | 1 週間以上、分析対象(お子様のスマートフォン)からのデータ通信がありません。アンインストールされた可能性があります。<br>アプリの設定の確認をお願い致します。                                                                                                    |
|   |                                                             |                                  | -<br>お子様のスマートフォンを再設定後に、タイミングによって再度このメールが送信される可能性があります。 その際はダッシュボードで最新<br>の状態を確認してください。                                                                                                    |
|   | 3 Filiiアプリの設定で、データ分析が「停止」に変 [<br>車されたとき                     | [Filii] お子様の端末の設<br>定をご確認ください    | Filii運営です。                                                                                                    |
|   |                                                             |                                  | Filiiのご利用誠にありがとうございます。                                                                                                    |
|   |                                                             |                                  | 分析対象(Android端末ユーザ)のスマホ設定が「データ分析停止」状態に設定されました。<br>この場合、データは取得されません。アプリの設定の確認をお願い致します。                                                                                                    |
| 2 | 4 Filiiアプリで、データ分析を許可するアプリ [<br>(LINE, Facebook, )を変更されたとき 5 | [Filii] お子様の端末の設<br>定をご確認ください    | Filii運営です。                                                                                                    |
|   |                                                             |                                  | Filiiのご利用誠にありがとうございます。                                                                                                    |
|   | A's Child                                                   |                                  | )<br>分析対象(たろう)のスマホ設定で、データ分析許可アプリの設定が変更されました。<br>現在許可している対象のアプリの確認をお願い致します。                                                                                                    |
|   |                                                             |                                  | A's Child Inc. © All Rights Reserved                                                                                                    |